# PASSOS PER VISUALITZAR CADUCITAT CERTIFICAT DIGITAL

Hi ha dos maneres per poder veure la caducitat del certificat digital, a través d'un programa que podem descarregar de la pàgina de la FNMT o a través dels navegadors.

A continuació, podeu veure les diferents maneres de visualitzar-ho:

### **PROGRAMA DE LA FNMT**

Per descarregar el programa heu d'accedir al següent enllaç i descarregar el "Gestor de certificados".

#### https://www.sede.fnmt.gob.es/descargas/descarga-software

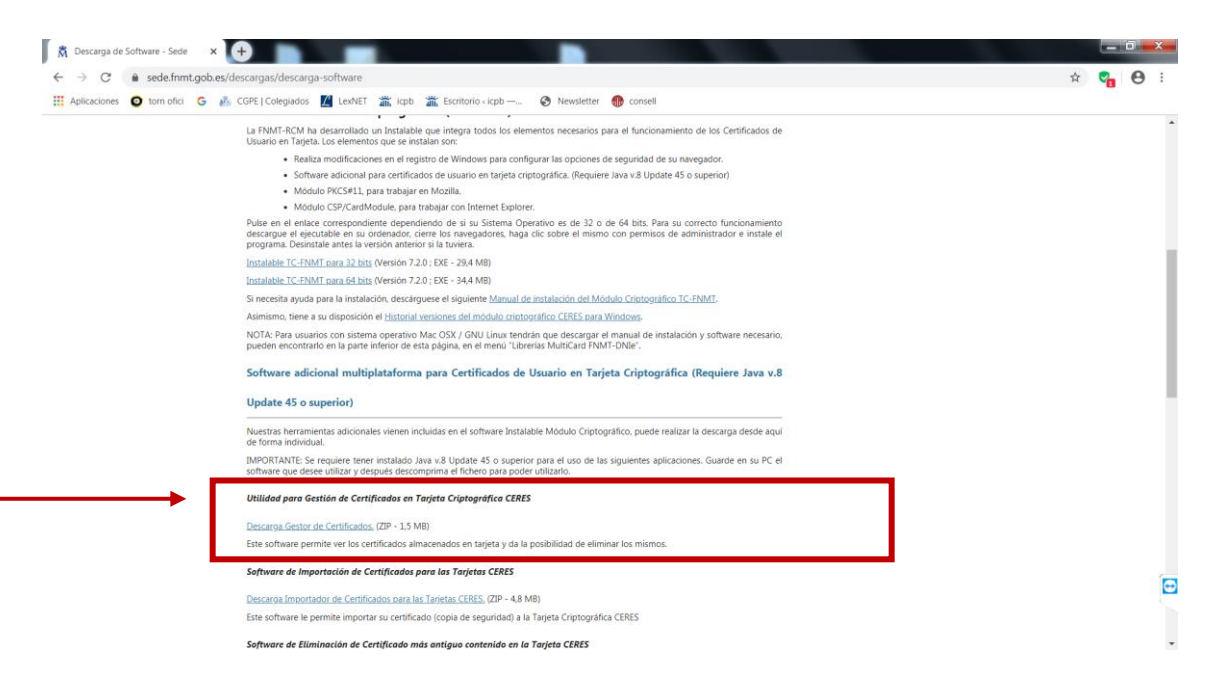

Un cop descarregat s'obrirà el programa on podreu veure la data de caducitat del vostre certificat digital.

| Cestor de Certifica                                                                                             | dos                                         |            |  |
|----------------------------------------------------------------------------------------------------|---------------------------------------------|------------|--|
| sistente para ver los detalles                                                                                  | de los certificados que contiene la tarieta |            |  |
| NMT-RCM y para borrarlos.                                                                                       |                                             |            |  |
| Certificados encontrados                                                                                        |                                             |            |  |
|                                                                                                    |                                             | Cargar ) 🕂 |  |
|                                                                                                    |                                             |            |  |
|                                                                                                    |                                             | Borrar     |  |
|                                                                                                    |                                             |            |  |
|                                                                                                    |                                             | Salir      |  |
| Información del Certificado X                                                                                   | 500                                         | Salir      |  |
| Información del Certificado X                                                                                   | .509                                        | Salir      |  |
| Información del Certificado X<br>Etiqueta                                                                       | .509                                        | Salir      |  |
| Información del Certificado X<br>Etiqueta<br>Identificador                                                      | .509                                        | Salir      |  |
| Información del Certificado X<br>Etiqueta<br>Identificador<br>Emisor                                            | .509                                        | Salir      |  |
| Información del Certificado X<br>Etiqueta<br>Identificador<br>Emisor                                            | .509                                        | Salir      |  |
| Información del Certificado X<br>Etiqueta<br>Identificador<br>Emisor<br>Validez del Certificado                 | .509                                        | Salir      |  |
| Información del Certificado X<br>Etiqueta<br>Identificador<br>Emisor<br>Validez del Certificado<br>Fecha inicio | .509                                        | Salir      |  |

### A TRAVÉS DELS NAVEGADORS

### **GOOGLE CHROME**

Per veure la caducitat del certificat digital amb el navegador Google Chrome s'han de seguir els següents passos:

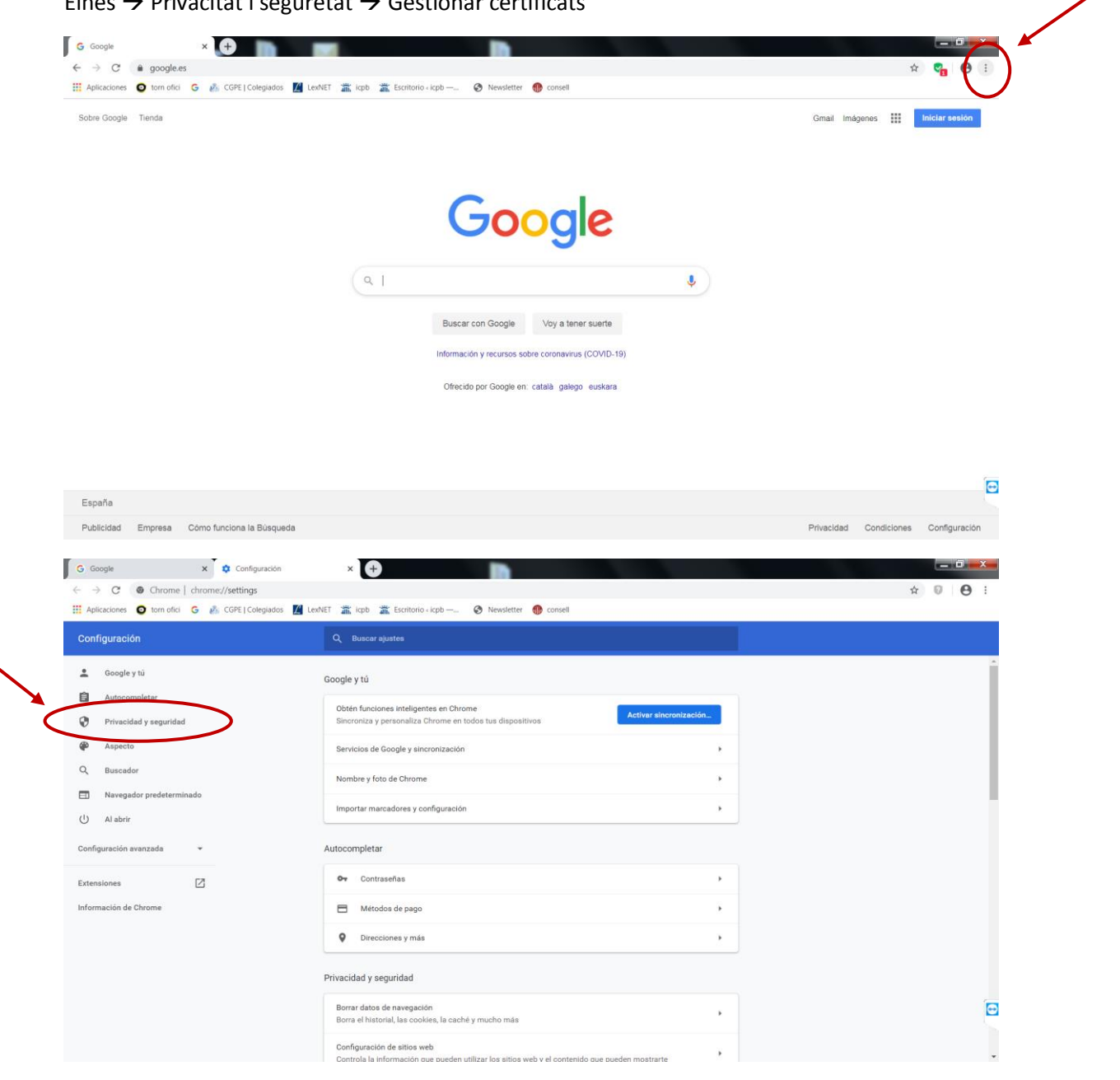

Eines  $\rightarrow$  Privacitat i seguretat  $\rightarrow$  Gestionar certificats

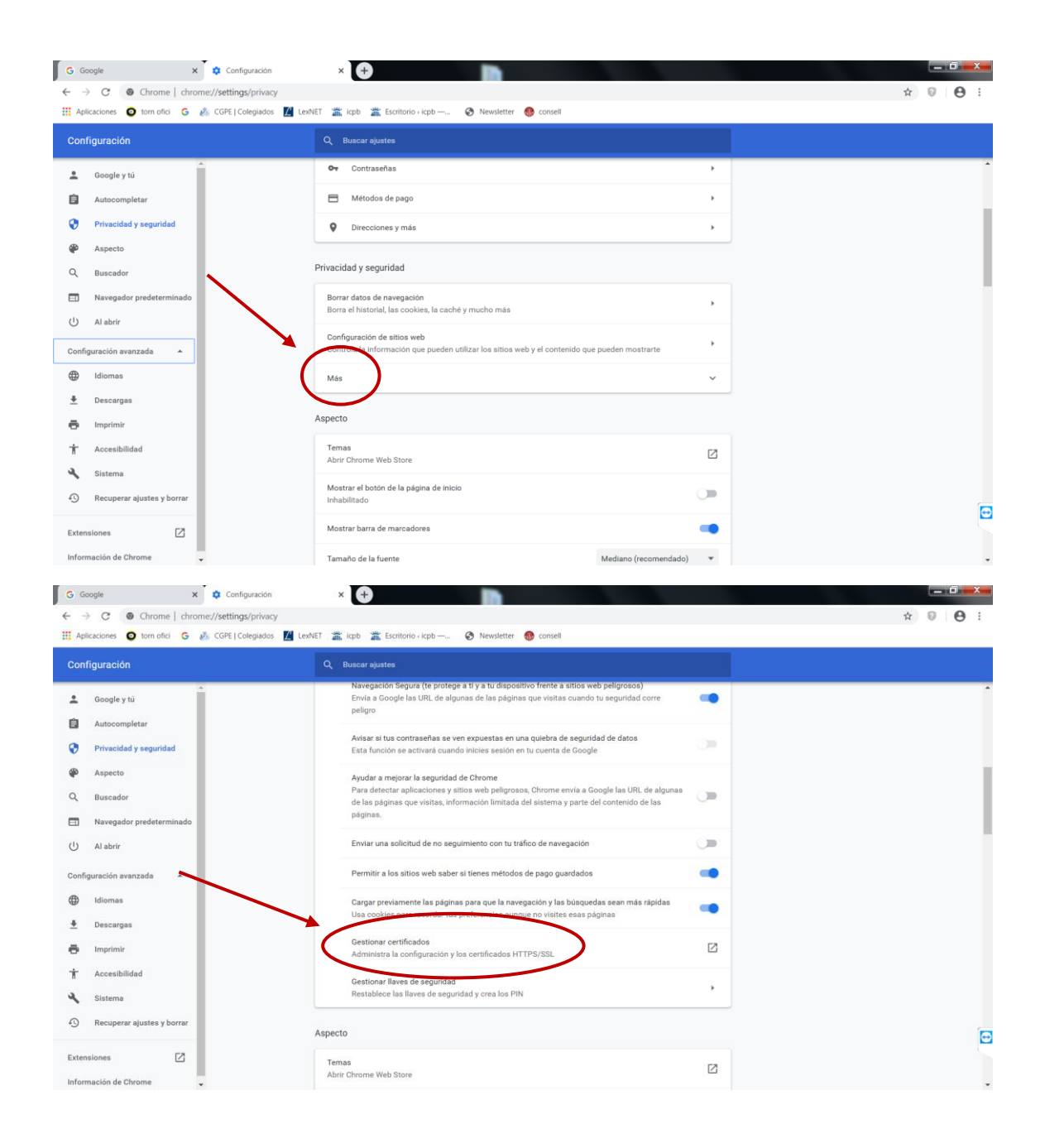

| Certificados                       | × 0                        | Cashprovin          | X                 |
|------------------------------------|----------------------------|---------------------|-------------------|
| Propósito planteado: <pre></pre>   |                            |                     | •                 |
| Personal Otras personas Entic      | lades de certificación int | ermedias Entidades  | de certificac 🔹 🕨 |
| Emiti Emitido por                  | Fecha de expiración        | Nombre descr        |                   |
| GA AC FNMT Usuarios                | 10/09/2023                 | <ninguno></ninguno> |                   |
|                                    |                            |                     |                   |
|                                    |                            |                     |                   |
|                                    |                            |                     |                   |
|                                    |                            |                     |                   |
| Importar Exportar                  | Quitar                     | Opcic               | ones avanzadas    |
| Propósitos planteados del certific | cado                       |                     |                   |
| Correo seguro, Autenticación de    | l cliente                  |                     | Vor               |
|                                    |                            |                     | Vei               |
| Obtener más información acerca     | de <u>certificados</u>     |                     | Cerrar            |

## INTERNET EXPLORER

Per veure la caducitat del certificat digital amb el navegador Internet Explorer s'han de seguir els següents passos:

 $\mathsf{Eines} \rightarrow \mathsf{Opcions} \ \mathsf{d'internet} \rightarrow \mathsf{Contingut} \rightarrow \mathsf{Certificats}$ 

| G https://www.google.es/#spf=1585810948276                                | D + A C G Google                                                                 | ×                                | ÷ • •                              |
|---------------------------------------------------------------------------|----------------------------------------------------------------------------------|----------------------------------|------------------------------------|
| Sobre Google Tienda                                                       |                                                                                  |                                  | Gmail Imágenes III Íniciar sealón  |
|                                                                           |                                                                                  |                                  | Ţ                                  |
|                                                                           |                                                                                  |                                  |                                    |
|                                                                           | Google                                                                           | 5                                |                                    |
|                                                                           |                                                                                  |                                  |                                    |
|                                                                           |                                                                                  |                                  |                                    |
|                                                                           | Buscar con Google Voy a tener su<br>Información y recursos sobre coronavirus (Cr | DVID-19)                         |                                    |
|                                                                           | Ofrecido por Google en: català galego eu                                         | uskara                           |                                    |
|                                                                           |                                                                                  |                                  |                                    |
|                                                                           |                                                                                  |                                  |                                    |
| España                                                                    |                                                                                  |                                  | <b>•</b>                           |
| https://accounts.google.com/ServiceLogin?hl=es&passive=true&continue=http | s://www.google.es/j                                                              | Si No                            | x acidad Condiciones Configuración |
|                                                                           |                                                                                  |                                  |                                    |
| Opciones de Internet                                                      | -                                                                                | ?                                | ×                                  |
| Conexiones                                                                | Programas C                                                                      | Opcio <mark>nes avanzadas</mark> |                                    |
| General S                                                                 | eguridad Privacidad                                                              | Contenido                        |                                    |
| Controle el c                                                             | ontenido de lo que 🛛 😽 P                                                         | rotección infantil               |                                    |
| Cortificados                                                              | en Internet.                                                                     |                                  |                                    |
| Use certificación                                                         | dos para las conexiones cifrada                                                  | s y para fines de                |                                    |
| Borrar estado                                                             | SSL Certificados                                                                 | Editores                         |                                    |
| Autocompletar                                                             |                                                                                  |                                  |                                    |
| Autocomplet<br>páginas web                                                | ar almacena lo escrito en<br>para intentar anticiparse                           | Configuración                    |                                    |
| a lo que escr<br>coincidencias                                            | ibe y sugerir posibles<br>3.                                                     |                                  |                                    |
| Fuentes y Web Slices                                                      | / las Web Slices                                                                 | Configuración                    |                                    |
| proporcionar<br>sitios web, e                                             | i contenido actualizado de<br>l cual puede leerse en                             |                                  |                                    |
| Internet Expl                                                             | orer y en otros programas.                                                       |                                  |                                    |
|                                                                           |                                                                                  |                                  |                                    |
|                                                                           |                                                                                  |                                  |                                    |
|                                                                           |                                                                                  |                                  |                                    |
|                                                                           | Acentar                                                                          | ancelar Anlicar                  |                                    |
|                                                                           |                                                                                  |                                  |                                    |

| Certificados                                                                           |                                       | X                   |  |  |  |
|----------------------------------------------------------------------------------------|---------------------------------------|---------------------|--|--|--|
| Propósito planteado: <pre> </pre> Todos>                                               |                                       |                     |  |  |  |
| Personal Otras personas Entidades de certificación intermedias Entidades de certificac |                                       |                     |  |  |  |
| Emiti Emitido por                                                                      | Fecha de expiración                   | Nombre descr        |  |  |  |
| GA AC FNMT U                                                                           | lsuaric <mark>s 10/09/2023</mark>     | <ninguno></ninguno> |  |  |  |
|                                                                                        |                                       |                     |  |  |  |
|                                                                                        |                                       |                     |  |  |  |
|                                                                                        |                                       |                     |  |  |  |
|                                                                                        |                                       |                     |  |  |  |
|                                                                                        |                                       |                     |  |  |  |
|                                                                                        |                                       |                     |  |  |  |
| Importar Expo                                                                          | rtar Quitar                           | Opciones avanzadas  |  |  |  |
| Propósitos planteados o                                                                | Propósitos planteados del certificado |                     |  |  |  |
| Correo seguro, Autenticación del cliente                                               |                                       |                     |  |  |  |
|                                                                                        |                                       | Ver                 |  |  |  |
| Obtener más informacio                                                                 | ón acerca de <u>certificados</u>      | Cerrar              |  |  |  |

### MOZILLA FIREFOX

Per veure la caducitat del certificat digital amb el navegador Mozilla Firefox s'han de seguir els següents passos:

Eines  $\rightarrow$  Opcions  $\rightarrow$  Privacitat i seguretat  $\rightarrow$  Certificats  $\rightarrow$  Veure certificats

| Archivo Editar Ver Historial Marcadores Herramientas Ayuda<br>G Google X +     |                                               |                                                                                                    |                         |
|--------------------------------------------------------------------------------|-----------------------------------------------|----------------------------------------------------------------------------------------------------|-------------------------|
| ← → C <sup>a</sup> ⓓ https://www.google.es                                     | 🗵 🔂 🔍 Buscar                                  | lii\                                                                                                   | □ 📽 😑                   |
| 🔀 EJUSTICIA 📕 LexNET 💪 google 🞇 Normativa legal, Acor 🏦 : Administrador JCPB : |                                               | Iniciar sesión en Firefox                                                                              | Abrir menú              |
| Sobre Google Tienda                                                            | Gm                                            | Protecciones de privacida                                                                              | ad                      |
|                                                                                |                                               | <ul> <li>Nueva ventana</li> <li>Nueva ventana privada</li> <li>Restaurar sesión anterior</li> </ul>    | Ctrl+N<br>Ctrl+Mayús.+P |
|                                                                                |                                               | Tamaño — 10                                                                                            | 0%) + 🖉                 |
|                                                                                | Google                                        | Editar 🎽                                                                                               | < °                     |
| ( a 1                                                                          |                                               | Catálogo  Catálogo  Complementos  Complementos  Conciones  Personalizar                                | ><br>ctrl+Mayús.+A      |
|                                                                                | Buscar con Google Voy a tener suerte          | Abrir archivo                                                                                          | Ctrl+O                  |
|                                                                                |                                               | Guardar como                                                                                           | Ctrl+S                  |
|                                                                                | Offecido por Google en: català galego euskara | <ul> <li>Q Buscar en esta página</li> <li>Más</li> <li>Desarrollador web</li> <li>Novedades</li> </ul> | Ctrl+F<br>><br>>        |
|                                                                                |                                               | ② Ayuda                                                                                                | >                       |
|                                                                                |                                               | 🖒 Salir                                                                                                | Ctri+Mayús.+Q           |
| España                                                                         |                                               |                                                                                                    | E                       |
| Publicidad Empresa Cómo funciona la Búsqueda                                   | Prive                                         | acidad Condiciones C                                                                                   | Configuración           |

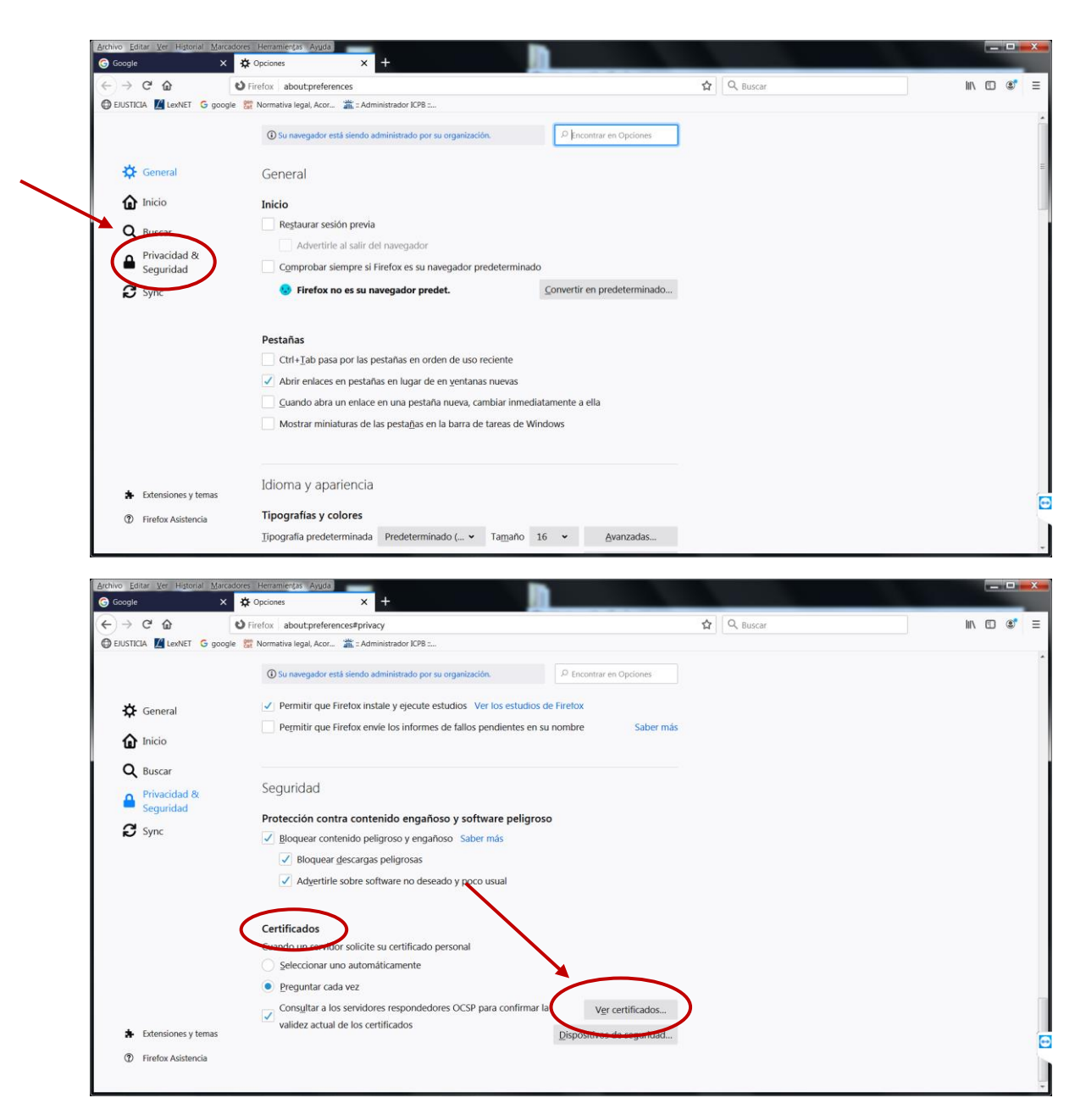

Posar la contrasenya de la targeta criptogràfica.

| Se requiere contraseña - Mozilla Firefox |                                    |  |  |  |
|------------------------------------------|------------------------------------|--|--|--|
| ?                                        | Escriba contraseña maestra de DSD. |  |  |  |
|                                          |                                    |  |  |  |
|                                          | Aceptar Cancelar                   |  |  |  |

| Archivo Editar Ver Historial Man                                                                                                    | cadores Herramientas Ayuda                                                                                                    | +                                                                                                    |                                                                                                    |                   |               |
|----------------------------------------------------------------------------------------------------|----------------------------------------------------------------------------------------------------|----------------------------------------------------------------------------------------------------|----------------------------------------------------------------------------------------------------|-------------------|---------------|
| ← → C û<br>⊕ EJUSTICIA M LexNET G goo                                                                                                    | oð Firefox about:preferences≢privac<br>gle 🚆 Normativa legal, Acor 📸 : Admir                                                                                                    | /<br>istrador ICPB :                                                                                                    |                                                                                                    | ☆ Q Buscar        | II\ [] (\$* ≡ |
| <ul> <li>EUSTICIA Market G good</li> <li>General</li> <li>Inicio</li> <li>Buscar</li> <li>Privacidad &amp;<br/>Seguridad</li> <li>Sync</li> <li>Extensiones y temas</li> <li>Firefox Asistencia</li> </ul> | gie 👿 Normatina legal Acar. 🛣 2 Admit<br>Su navegudor está sieredo ad<br>✓ Permitir que Firefox in<br>Permitir que Firefox en<br>Seguridad<br>Protección contra com<br>✓ Bioquear contenido pa<br>✓ Bioquear contenido pa<br>✓ Adyertirie sobre s<br>Canado un servidor solicit<br>Seleccionar uno autor<br>Preguntar cada vez<br>✓ Consyltar a los servido;<br>validez actual de los c | istrado PCPB<br>Ininistrado por su organización.<br>Sus certificados Personas<br>Tiene certificados de estas organizació<br>Nomb Dispositivo de seguridad<br>v FNNT<br>GA DSD<br>Ver Hacer copia Ha | Encontrar en Opciones  strador de certificados  Servidores Autoridades  nes que le identifican  Número Cadura el  6CF2D158 domingo, 10 de septien  cer copia de jodo Importar El | x<br>hbre de 2023 |               |
|                                                                                                    |                                                                                                    |                                                                                                    |                                                                                                    |                   |               |